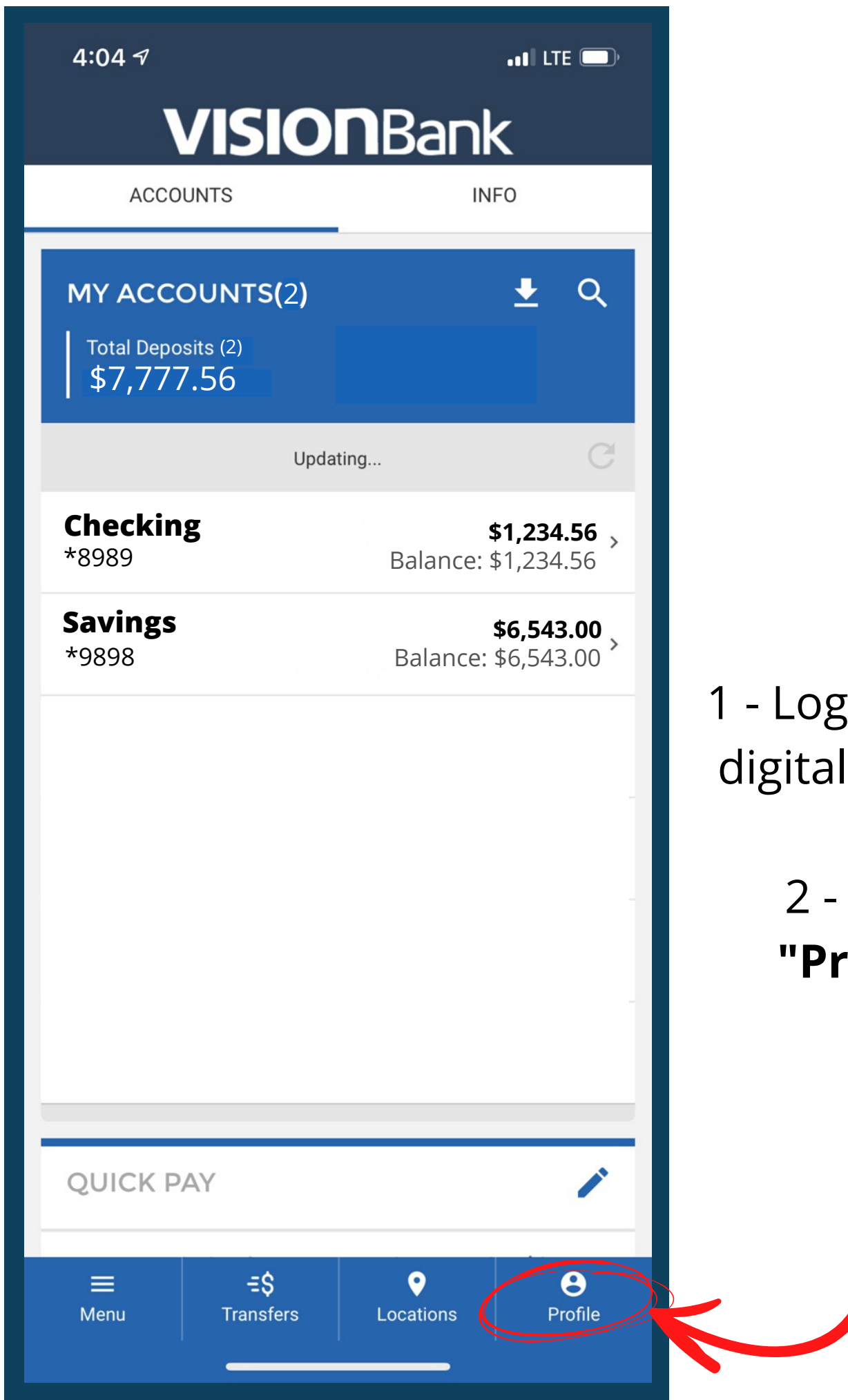

1 - Log into your digital banking.

> 2 - Select **"Profile"**

| <ul> <li>VISIOBBACK</li> <li>MY PROFILE</li> <li>MDD<br/>DHOTO</li> <li>Last Login: Jun 8, ZUZI at 4:04 PM</li> <li>Contact Settings</li> </ul> |  |  |
|----------------------------------------------------------------------------------------------------|--|--|
| MY PROFILE<br>ADD<br>PHOTO<br>SCOUL CALLED<br>Last Login: Jun 8, 2021 at 4:04 PM<br>Contact Settings                                            |  |  |
| ADD<br>PHOTO<br>Scout Carey<br>Last Login: Jun 8, 2021 at 4:04 PM                                                                               |  |  |
| Contact Settings                                                                                                    |  |  |
| Contact Settings                                                                                                    |  |  |
|                                                                                                    |  |  |
| Phone >                                                                                                    |  |  |
| customerservice@visionbanks.com >                                                                                                    |  |  |
| Login Settings                                                                                                    |  |  |
| Change Username >                                                                                                    |  |  |
| Change Password >                                                                                                    |  |  |
| Change Security Questions >                                                                                                    |  |  |
| FaceID                                                                                                    |  |  |
| Log in using your FaceID. FaceID must be enabled in your iOS Settings.                                                                          |  |  |
| PIN Login                                                                                                    |  |  |
| Log in using a PIN in place of a password.                                                                                                    |  |  |
| ≡=\$♥●MenuTransfersLocationsProfile                                                                                                    |  |  |

3 - Go down to FaceID, PIN ID or Touch ID to activate one of these features.

4 - Click on the circle to the right of the feature you wish to activate.

| <b>5:11 √</b><br>◀ Search | •••• LTE 💽  |   |
|---------------------------|-------------|---|
|                           | LOGIN       | × |
|                           |             |   |
|                           | Username    |   |
|                           | Scout Carey |   |
|                           | Password    |   |
|                           | •••••       |   |

5 - In order to set up PIN, Touch or Face ID you will need to enter your password to confirm these changes.

| 5:11 -7<br>◄ Search                                                            | LTE 💽           |
|--------------------------------------------------------------------------------|-----------------|
| < VISIONBank                                                                   |                 |
| MY PROFILE                                                                     |                 |
| ADD<br>PHOTO                                                                   |                 |
| <b>Scout Carey</b><br>Last Login: Jun 8, 2021 at 4:04 PM                       |                 |
| Contact Settings                                                               |                 |
| Phone                                                                          | >               |
| customerservice@visionbanks.                                                   | com 🕞 >         |
| Login Settings                                                                 |                 |
| Change Username                                                                | >               |
| Change Password                                                                | >               |
| Change Security Questions                                                      | >               |
| FaceID<br>Log in using your FaceID. FaceID must be enabled in<br>iOS Settings. | ©               |
| PIN Login<br>Log in using a PIN in place of a password.                        | $\bigcirc$      |
| ■=\$♥MenuTransfersLocations                                                    | <b>P</b> rofile |

When you have one of these features activated, you will see a green check mark next to it.